# Login im ISC-CX-Liveboard

Stand: November 2023

## Login funktioniert nicht? Hier ein paar Hilfestellungen, die beim erfolgreichen Login helfen können:

Bitte logge dich im ISC-CX-Liveboard mit folgendem Link ein: <u>https://analytics.internationalservicecheck.com/mcd</u> Verwende dazu die Zugangsdaten deines persönlichen Benutzeraccounts (DE-VNachname)

### Login scheitert, trotz erfolgreicher Authentifizierung

Zugriff auf das ISC-CX-Liveboard wird erst ab dem Benutzertyp "Restaurant-Management" gewährt. Der Benutzertyp kann in MyPeople von deinem Vorgesetzten/ Personalverantwortlichen bei Bedarf angepasst werden (Formular: *Wechsel Management zu Manager*  $\rightarrow$  *Benutzer-Untertyp: Restaurant-Management*)

#### - Authentifizierung scheitert

Prüfe, ob in deiner Authenticator-App die E-Mail deines persönlichen Benutzeraccounts hinterlegt ist. Diese muss übereinstimmen, damit die Authentifizierung erfolgreich abgeschlossen werden kann

#### - Fehlermeldung "Nicht autorisiert"

Du bist bisher noch nicht für das ISC-CX-Liveboard autorisiert. Prüfe deinen Benutzertyp in MyPeople und lasse ihn ggf .von deinem Vorgesetzten/ Personalverantwortlichen anpassen

#### - Benutzername oder Passwort falsch

Nutze die Anmeldedaten deines persönlichen Benutzeraccounts DE-VNachname. Sollte die Fehlermeldung *"Der von Ihnen eingegebene Benutzername und/oder das Passwort sind falsch. Bitte versuchen Sie es erneut."* erscheinen, klicke auf *"Benutzername vergessen" oder "Passwort vergessen" für weitere Hilfestellungen.* 

#### Wende dich bei weiteren Fragen gerne an: McShopper@isc-cx.com Kontakt bei Market Operations: PACE@de.mcd.com